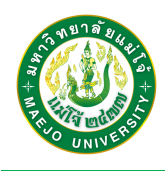

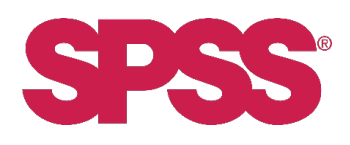

## ้คู่มือการติดตั้งโปรแกรม SPSS สำหรับ MacOS

- 1. เชื่อมต่อ VPN ของมหาวิทยาลัยก่อนทำการติดตั้ง หากยังไม่เคยตั้งค่าการเชื่อมต่อ VPN <u>คลิกเพื่อศึกษา</u> <u>คู่มือการตั้งค่า VPN</u>
- 2. เข้าเว็บไซต์ myLibrary ของสำนักหอสมุด ที่ URL: <u>https://library.mju.ac.th/mylibrary/</u> เพื่อดาวน์ ์ โหลดไฟล์ติดตั้งโปรแกรม จากนั้น กรอกชื่อผู้ใช้งานและรหัสผ่าน ด้วย MJU Account (ข้อมูลเดียวกันกับ การเข้าใช้อินเทอร์เน็ตภายในมหาวิทยาลัย)

|   | myLibrary<br>MJU OUOP Login                              |  |
|---|----------------------------------------------------------|--|
|   | Username :<br>@mju.ac.th                                 |  |
| [ | Password : Password                                      |  |
|   | ເข້າສູ່รະນນ                                              |  |
|   | MJU LIBRARY<br>Copyright © 2018 Maejo University Library |  |
|   |                                                          |  |
|   | เข้าระบบเรียบร้อย                                        |  |
|   | ตกลง                                                     |  |

Popup แจ้งสถานะ เข้าระบบเรียบร้อย คลิกที่ ตกลง

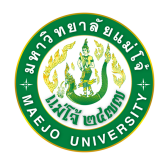

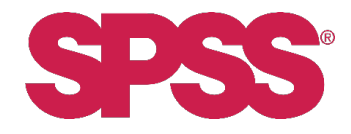

3. เลือกเมนู / ไอคอน Download Software จากนั้นคลิก Get Link ของรายการ SPSS 29 - MacOS

| myLíbrary                          |                                                                                                    |          |
|------------------------------------|----------------------------------------------------------------------------------------------------|----------|
| 🐐 หน้าหลัก                         | Download Software                                                                                                    | Ρ        |
| E Download Software                | da Young ang gang da Shuna ang Tuna Tuna Tuna ang                                                                                                    |          |
| 💷 แบบฟอร์มการขอรับ<br>หนังสือพิมพ์ | สายหารอนุ่มสู่ ของสวนต่าง เป็นหารอายาง และเป็นแกรม<br>เฉพาะ อารารมี นี่ที่เดียง และแลกการของแหว้ริตภายในได้ เหานั้น<br>การละเมิดลิชสิทธิ มีโทษตามกฎหมาย!! |          |
| 🕪 ออกจากระบบ                       | กรุณาเชื่อมช่อ <u>VPN ก่อนดาวน์โหลอทุกตรั้</u> น [วิธีตั้งค่า VPN> คลิก]                                                                                  |          |
|                                    | # Name                                                                                                    |          |
|                                    | 1 EndNote 20 - WindowsOS                                                                                                    | Get Link |
|                                    | 2 EndNote 20 - MacOS                                                                                                    | Get Link |
|                                    | 3 EndNote 20 - Maejo Style                                                                                                    | Get Link |
|                                    | 4 SPSS 29 - WindowsOS                                                                                                    | Get Link |
|                                    | 5 SPSS 29 - MacOS                                                                                                    | Get Link |
|                                    | 6 SPSS Amos 29 - WindowsOS                                                                                                    | Get Link |
|                                    | 7 SPSS 29 - WindowsOS Install Guide                                                                                                    | Get Link |
|                                    | 8 SPSS Amos 29 - WindowsOS Install Guide                                                                                                    | Get Link |
|                                    | 9 SPSS 29 - font ไทย<br><u>วิธีติดขึ้ว</u> แตกไฟต์แล้วน่า folder ที่ได้ไปวางใน C:\Program FilesVBMSPSS StatisticsURE\IIb\                                 | Get Link |
| •                                  |                                                                                                    |          |

 เปิดโฟลเดอร์ที่เก็บไฟล์ติดตั้งโปรแกรม จากนั้น Extract ไฟล์ด้วยโปรแกรม เช่น Archive Utility หรือ Decompressor จากนั้นจะได้ไฟล์ SPSS29.pkg

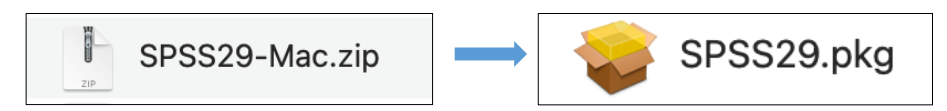

5. เปิดตัวติดตั้ง SPSS29.pkg จะปรากฏหน้าต่าง Install IBM SPSS Statistics แสดงขั้นตอนการติดตั้ง ตามลำดับ เริ่มต้นด้วย Introduction คลิก Continue ตามด้วย Read Me คลิก Continue

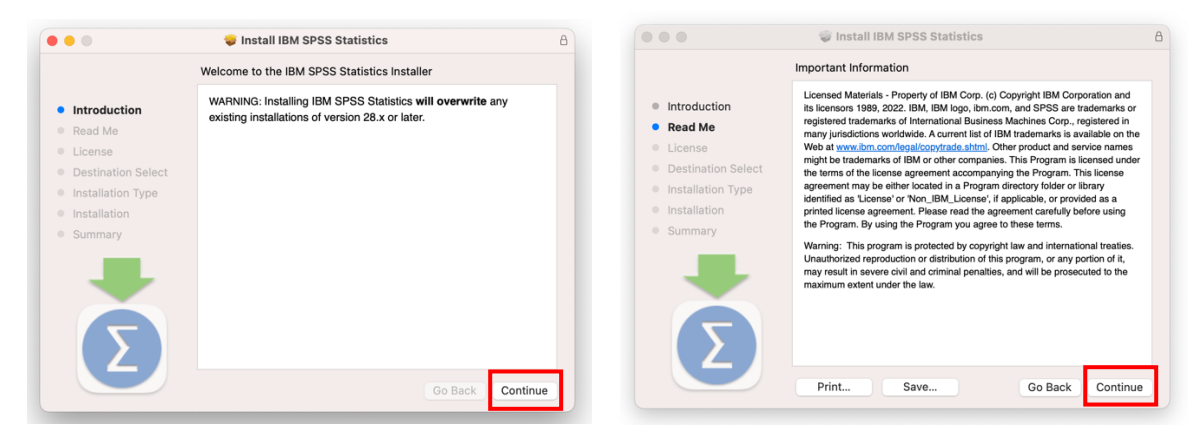

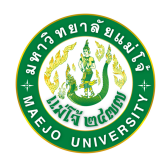

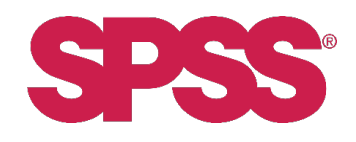

6. จากนั้นเป็นส่วนของข้อมูล License คลิก Continue

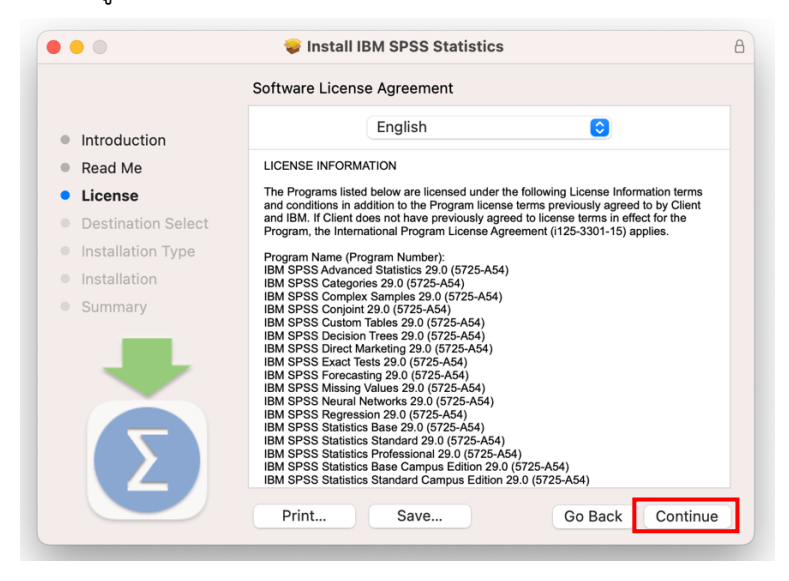

 หากต้องการระบุตำแหน่งที่ต้องการติดตั้งโปรแกรมคลิกที่ Change Install Location หากไม่ต้องการ เปลี่ยนแปลงให้คลิก Install

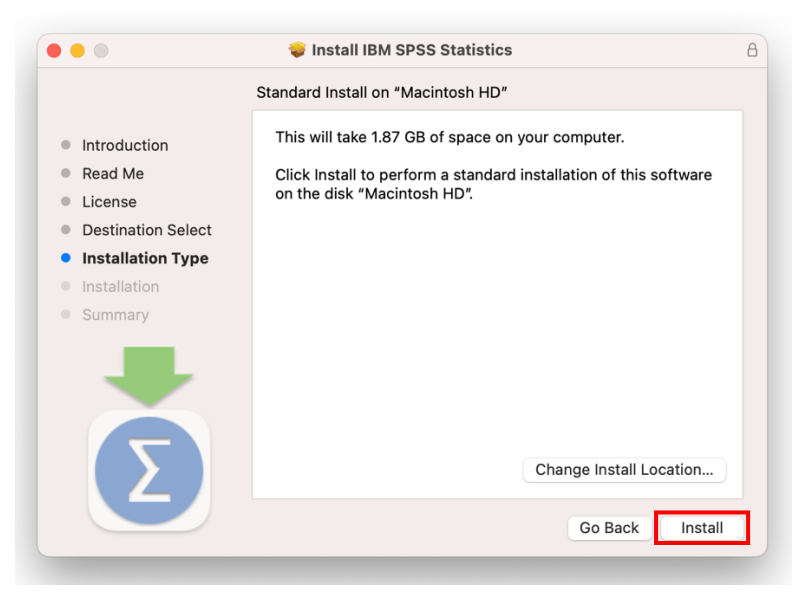

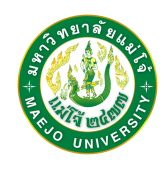

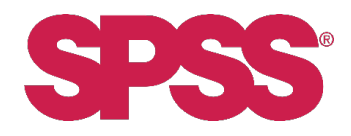

 ระบบจะแสดงหน้าต่างเพื่อให้อนุญาตให้มีการติดตั้งโปรแกรม ท่านสามารถใช้ Touch ID หรือ คลิก Use Password และกรอก Password ในการเข้าใช้งานอุปกรณ์ระบบ MacOS ของท่าน จากนั้นระบบจะ แสดงหน้าต่างเพื่อขออนุญาตเข้าถึง Folder ให้คลิก OK

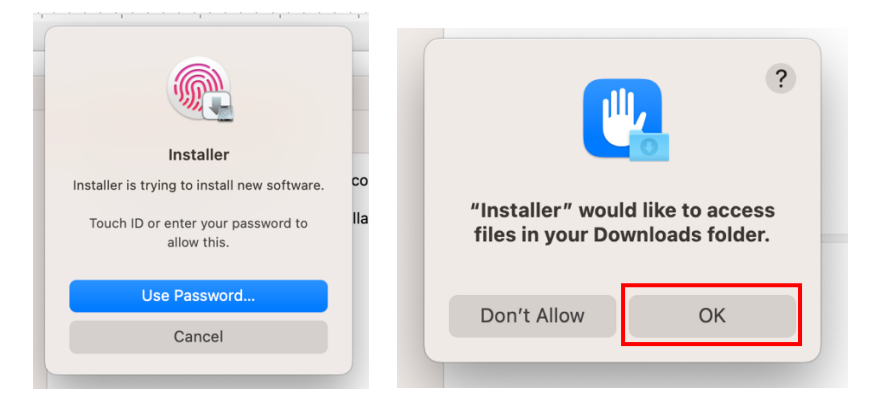

9. จากนั้นจะแสดงหน้าต่างขั้นตอน Installation

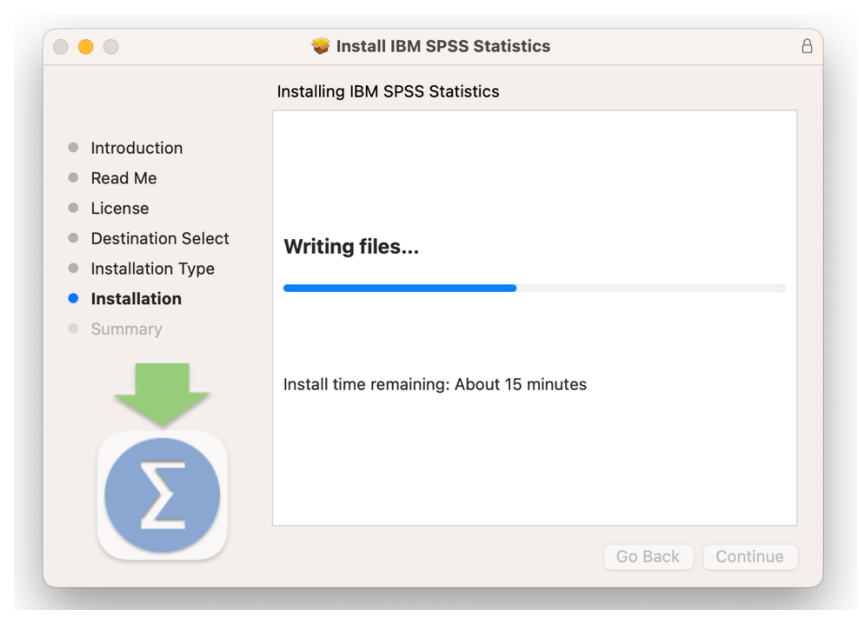

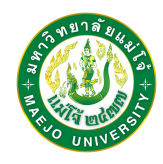

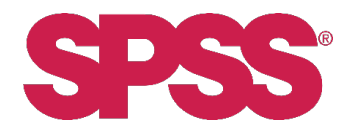

10. เมื่อการ Writing files เสร็จสิ้น จะปรากฏหน้าต่างดังภาพ และ คลิกที่ไอคอน SPSS Statistics

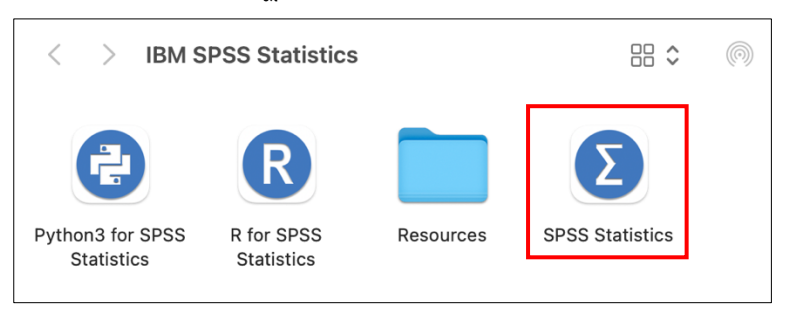

11. ปรากฏหน้าต่างเพื่อ Activate คลิกที่ Launch License Wizard

|             | IBM SI                                           | PSS Statistics                                                                     |
|-------------|--------------------------------------------------|------------------------------------------------------------------------------------|
|             | Activate IBM                                     | A SPSS Statistics                                                                  |
|             | Activate your subscription or trial              | Activate with an authorization code or the License<br>Manager Server               |
|             | Login with IBM ID                                | Launch License Wizard                                                              |
|             |                                                  | or                                                                                 |
| For more in | formation on IBM SPSS Statistics activation choi | ces, see <u>IBM SPSS Statistics Features and Modules</u> .<br><u>Privacy Polic</u> |

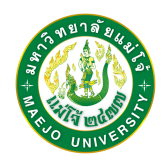

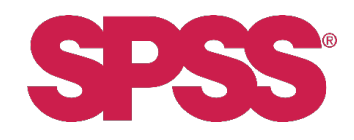

12. เลือก Concurrent use license และ คลิก Next

|                                                                                                    | IBM SPSS Statistics Licensing                                                           |                       |
|----------------------------------------------------------------------------------------------------|-----------------------------------------------------------------------------------------|-----------------------|
| Product Authorization                                                                               |                                                                                         |                       |
| Select one of the following:                                                                        |                                                                                         |                       |
| Authorized <u>u</u> ser license (I purc<br>You will be asked to enter the a<br><u>Example Codes</u> | hased a single copy of the product).<br>authorization code(s) or license code(s) that y | ou received from IBM. |
| • Concurr <u>e</u> nt user license (My or<br>a computer name or IP address                          | ganization purchased the product and my adn<br>).                                       | ninistrator gave me   |
| Lock Code for this machine is                                                                       |                                                                                         |                       |
| What is a Lock Code?                                                                                |                                                                                         |                       |
|                                                                                                    |                                                                                         |                       |
|                                                                                                    |                                                                                         |                       |
|                                                                                                    |                                                                                         |                       |
|                                                                                                    |                                                                                         |                       |
|                                                                                                    |                                                                                         |                       |
|                                                                                                    |                                                                                         |                       |
|                                                                                                    | View Current License                                                                    | Next > Cancel         |

13. กรอกหมายเลข 10.1.245.20 ในช่อง License manager server name or IP address และคลิก Next

| • • •                                  | IBM SPSS Statistics Licensing                                                                                     |
|----------------------------------------|----------------------------------------------------------------------------------------------------|
| License Manager                        |                                                                                                    |
| You have selected<br>license manager s | to run IBM SPSS Statistics with licenses from a license manager server. Enter the erver name or IP address below: |
| License manager se                     | rver name or IP address:                                                                                          |
| 10.1.245.20                            |                                                                                                    |
| administrator shoul                    | d be able to provide the appropriate information.                                                                 |
|                                        | < Back Next > Cancel                                                                                              |

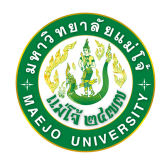

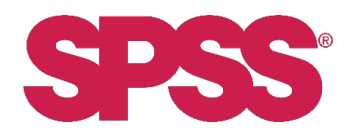

14. หาก Active License สำเร็จ ระบบจะแสดงหน้าจอดังภาพ และให้คลิก Finish

| • • •                                                                                                    | I                                                                                                    | BM SPSS Statistics Lice                                   | ensing           |                  |               |
|----------------------------------------------------------------------------------------------------|----------------------------------------------------------------------------------------------------|-----------------------------------------------------------|------------------|------------------|---------------|
| Licensing Comple                                                                                                    | ted                                                                                                    |                                                           |                  |                  |               |
| Your license is effect<br>License information<br>Feature 1200 – IBM<br>Network license f<br>Expires on: 31–M<br>Max. simultaneou<br>Feature 1213 – IBM<br>Network license f<br>Expires on: 31–M<br>Max. simultaneou<br>Feature 1220 – IBM<br>Network license f<br>Expires on: 31–M<br>Max. simultaneou | ted<br>tive the next time yo<br>for IBM SPSS Statistic<br>SPSS Statistics:<br>for version 29.0<br>ar-2024<br>IS STATE STATE<br>Suscess: 5<br>SPSS Data Preparatic<br>for version 29.0<br>ar-2024<br>IS SS Statistics Base:<br>for version 29.0<br>ar-2024<br>IS Statistics Base:<br>for version 29.0<br>ar-2024<br>IS Statistics Base:<br>for version 29.0<br>ar-2024<br>IS Statistics Base:<br>for version 29.0<br>ar-2024<br>IS Statistics Base:<br>for version 29.0<br>ar-2024<br>IS Statistics Base:<br>for version 29.0<br>for version 29.0<br>for ve | u start your product.<br>cs installed in /Applicat<br>on: | ions/IBM SPSS St | atistics/Resourc | es/Activation |
|                                                                                                    |                                                                                                    |                                                           |                  |                  |               |
|                                                                                                    |                                                                                                    |                                                           |                  |                  |               |
|                                                                                                    |                                                                                                    |                                                           |                  |                  |               |
|                                                                                                    |                                                                                                    |                                                           | < Back           | Finish           | Cancel        |

15. เมื่อ Active License เสร็จเรียบร้อย จะแสดงหน้าต่างขั้นตอน Summary แจ้งว่าการติดตั้งเสร็จสมบูรณ์

ให้คลิก Close

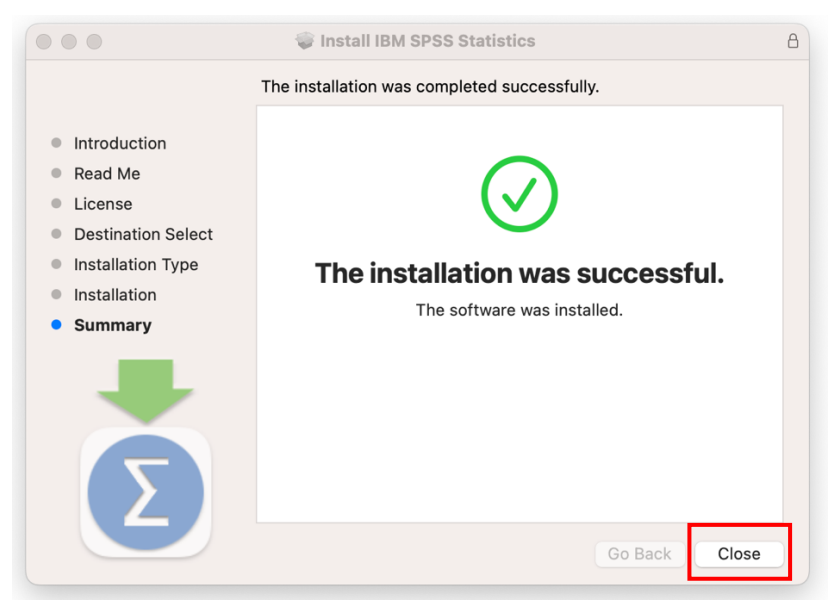

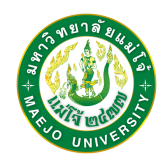

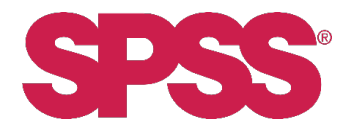

16. ระบบแสดงหน้าต่างเพื่อดำเนินการกับไฟล์ Installer ดังภาพ หากต้องการเก็บไฟล์ไว้ คลิกที่ Keep หาก

ต้องการลบ คลิกที่ Move to Trash

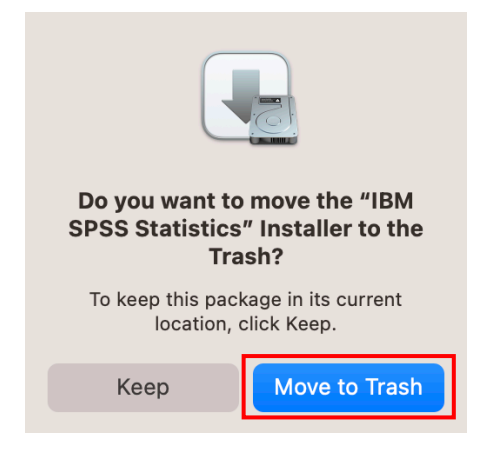

17. จากนั้นจะปรากฏหน้าจอพร้อมใช้งาน ดังภาพ

|     | New Files:                                          | What's New:                                   |                    |                        |
|-----|-----------------------------------------------------|-----------------------------------------------|--------------------|------------------------|
|     | 😡 New Database Query                                |                                               |                    | sible: 0 of 0 Variable |
| var | The Database Query                                  | Density Function                              | group              | var var                |
| 1   | Pactore Points:                                     |                                               | 1<br>2             |                        |
| 2   |                                                     |                                               |                    |                        |
| 3   | There are no restore points available at this time. | ki saa                                        |                    |                        |
| 4   |                                                     |                                               |                    |                        |
| 5   |                                                     |                                               |                    |                        |
|     |                                                     |                                               |                    |                        |
|     |                                                     | 0.00 0 50 100 150<br>Survival Time (failtime) | 210                |                        |
|     |                                                     |                                               |                    |                        |
|     |                                                     | Parametric survival models assume             | that survival time |                        |
| )   |                                                     | follows a known distribution. SURVF           | REG AFT fits       |                        |
| L   |                                                     | accelerated failure time models with          | model effects      |                        |
|     |                                                     | proportional to survival time.                |                    |                        |
|     |                                                     |                                               |                    |                        |
|     |                                                     |                                               | SPSS               |                        |
| 5   |                                                     |                                               |                    |                        |
|     |                                                     | Help & Support Tutorials                      | Community          |                        |
|     |                                                     |                                               |                    |                        |
| 3   |                                                     | Visit SPSS Statistics page to explore         |                    |                        |
|     | Postare Dainte Decent Files County Files            | available packages and offers.                | Give Feedback      |                        |
| )   | Restore Points Recent Files Sample Files            |                                               | Report Issue       |                        |
|     | Open                                                |                                               |                    |                        |
| -   | Don't show this dialog in the future                |                                               | Close              |                        |

Last updated: 31 มีนาคม 2566